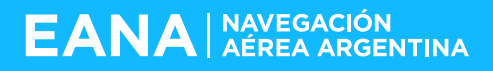

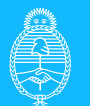

Ministerio de Transporte Argentina

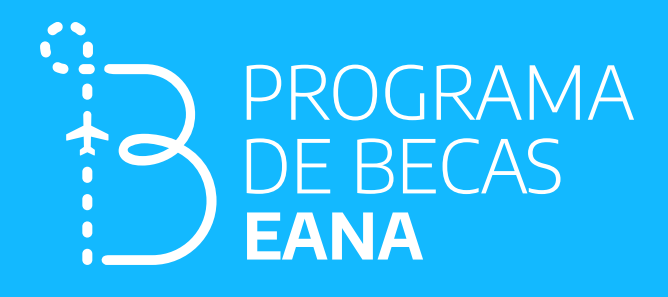

## Instructivo para alta de usuario/a e inscripción en programadebecas.eana.com.ar

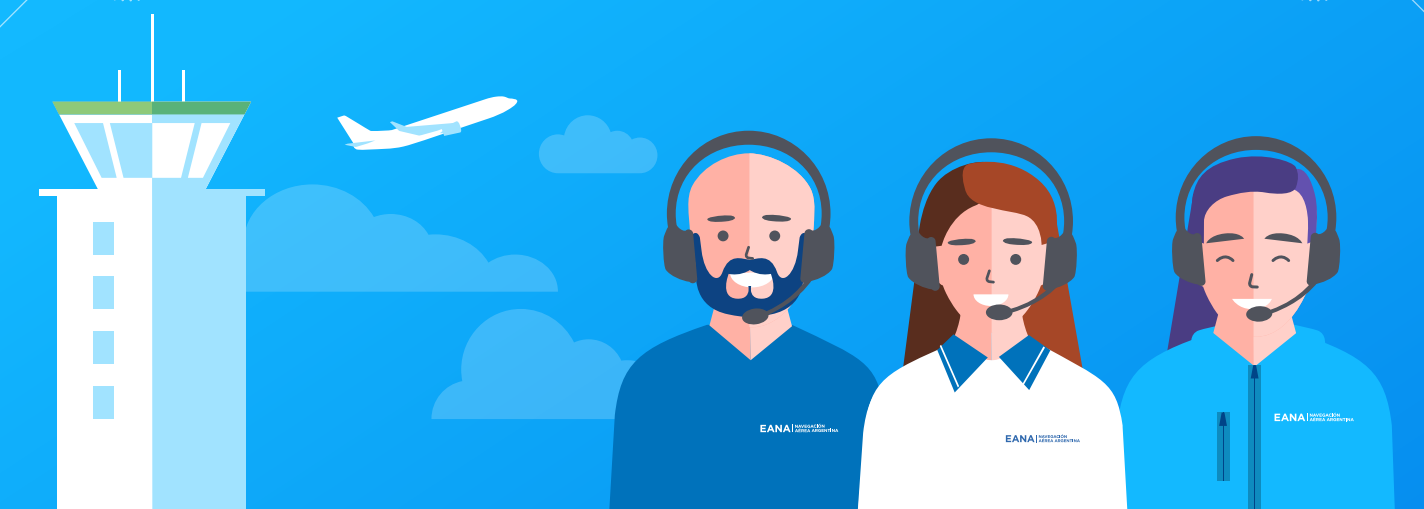

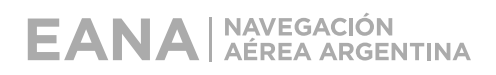

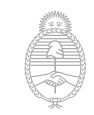

| Auto-c<br>usuaric | reación nuevo<br>b/a                                                                          | Auto-registración                                                | Inscripción (Etapa 1) |
|-------------------|-----------------------------------------------------------------------------------------------|------------------------------------------------------------------|-----------------------|
| Alta d            | le usuario/a                                                                                  |                                                                  |                       |
| 1                 | <ul> <li>Programa de Becas - EANA</li> <li>← → C △</li></ul>                                  | × +<br>ogramadebecas.eana.com.ar                                 |                       |
| 2                 | Prograz<br>Nombre de usuario / correo<br>Contraseña                                           | eler<br>Las 'Cookies' deben estar habilitad<br>en su navegador ? | D<br>das              |
|                   | ACCEDER<br>Registrarse como u<br>Para acceder a esta página debés creat<br>CREAR NUEVA CUENTA | ISUATIO<br>r una cuenta primero.                                 |                       |

H

2

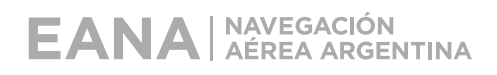

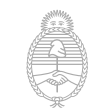

Ministerio de Transporte **Argentina** 

| Auto-o<br>usuari | creación nuevo<br>o/a | Auto-registración                                                                                                    | Inscripción (Etapa 1)                         |
|------------------|-----------------------|----------------------------------------------------------------------------------------------------|-----------------------------------------------|
| Alta             | de usuario/a          |                                                                                                    |                                               |
| 3                |                       |                                                                                                    | Aún no te has identificado ( <u>Acceder</u> ) |
|                  |                       | Programa de Becas EANA                                                                                                    |                                               |
|                  |                       | Nueva cuenta Colapsa Creá un nuevo usuario y contraseña para acceder a la plataforma Nombre de usuario (solo minúsculas) La contraseña debe tener al menos 8 caracter(es), al menos 1 dígito(s), al menos 1 mayúscula(s), al r 1 caracter(es) no alfanuméricos como *,~, o # Contraseña Contraseña Datos personales | todo<br>a<br>nenos                            |
|                  |                       | Dirección de correo   Repetir correo   Nombre   Image: Correo   Apellido(s)   Image: Ciudad   País                                                                                                    |                                               |
|                  |                       | Otros campos      DNI     Oregunta de     Seguridad     No soy un robot     recAFTCHA     Presunta campos      CREAR CUENTA     CANCELAR  En este formulario hay campos obligatori                                                                                                    | os \varTheta.                                 |

H

3

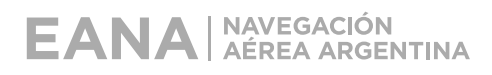

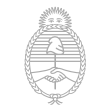

Auto-registración

Inscripción (Etapa 1)

#### Confirmación en pantalla de alta de usuario/a

¡Hola!

Hemos enviado un correo electrónico a: nestorrodriguez@yopmail.com

En el mismo encontrarás instrucciones para concluir con el proceso de creación de usuario. De esta manera, podrás iniciar la inscripción al "Programa de Becas EANA - Segunda Edición".

Si tuvieras alguna dificultad, por favor comunicate con programadebecas@eana.com.ar

¡Saludos! Programa de Becas EANA

Nota: Si no encontrás el mail de activación es posible que se encuentre en la carpeta Spam o Correo no deseado.

CONTINUAR

#### Confirmación por mail de alta de usuario/a

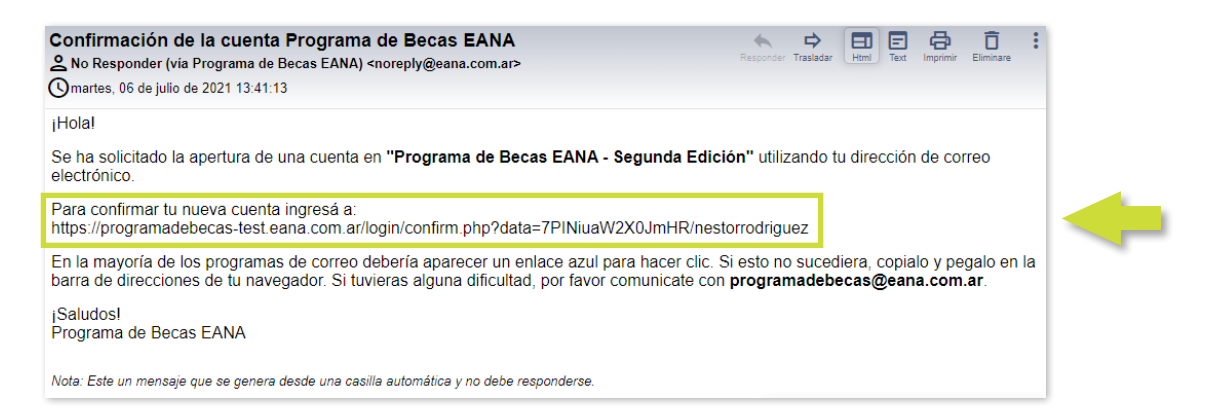

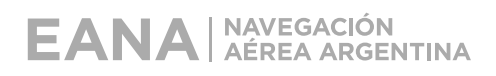

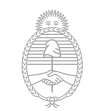

Auto-registración

Inscripción (Etapa 1)

#### Activación de usuario/a

Al hacer clic en **CONTINUAR** se ingresa directamente a la plataforma.

Para los próximos ingresos se deberá entrar con tu usuario y tu contraseña.

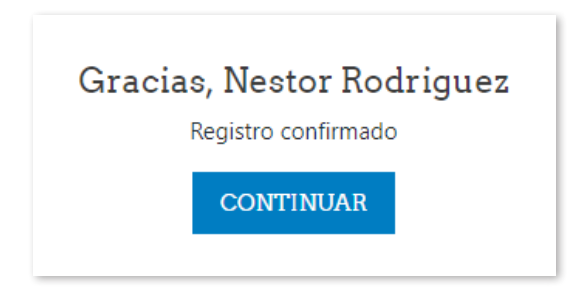

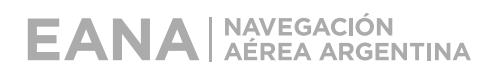

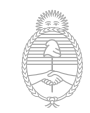

Auto-registración

Inscripción (Etapa 1)

#### Ingreso a la Etapa Inscripción

Se accede haciendo clic en cualquiera de las siguientes áreas.

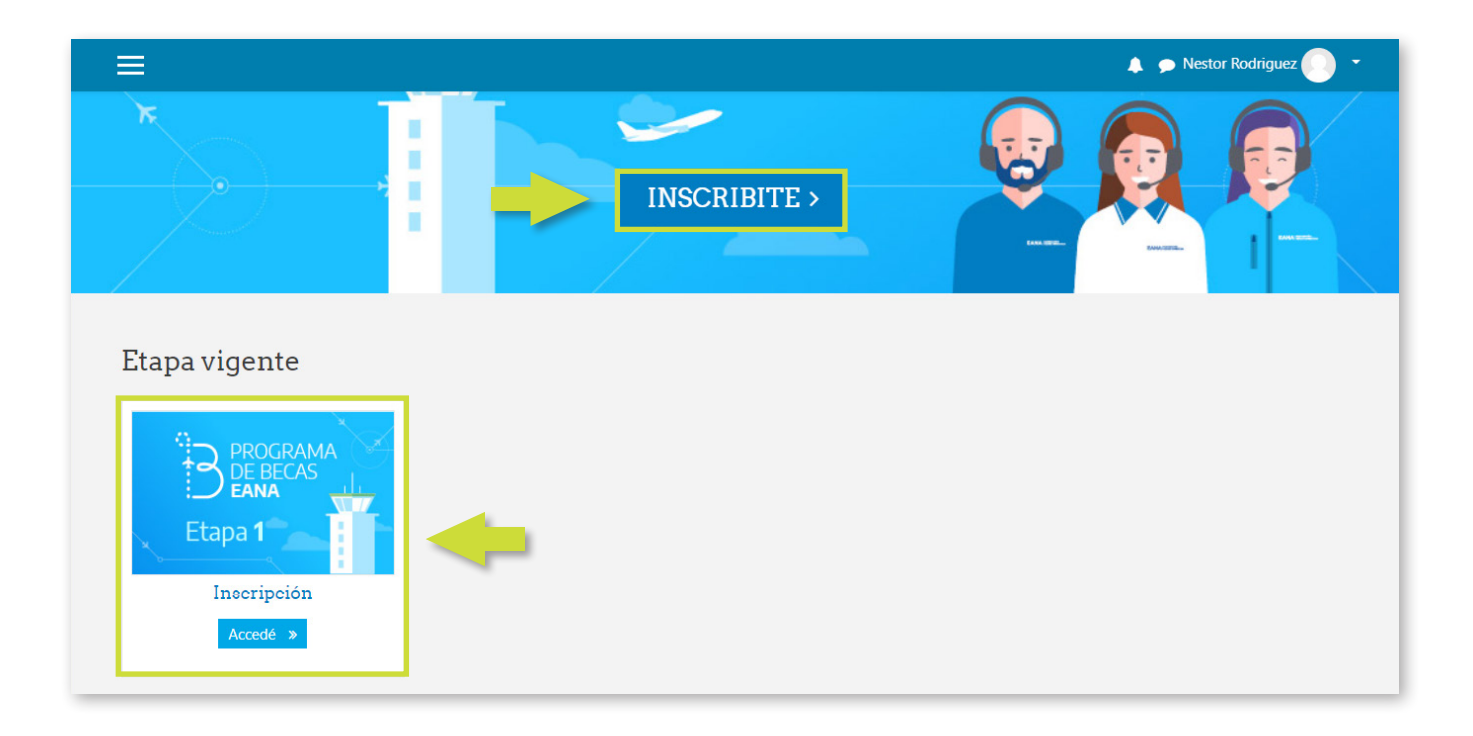

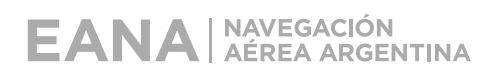

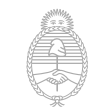

Auto-registración

Inscripción (Etapa 1)

#### Auto-registración en la Etapa Inscripción

Hacé clic en INSCRIBIRME para continuar

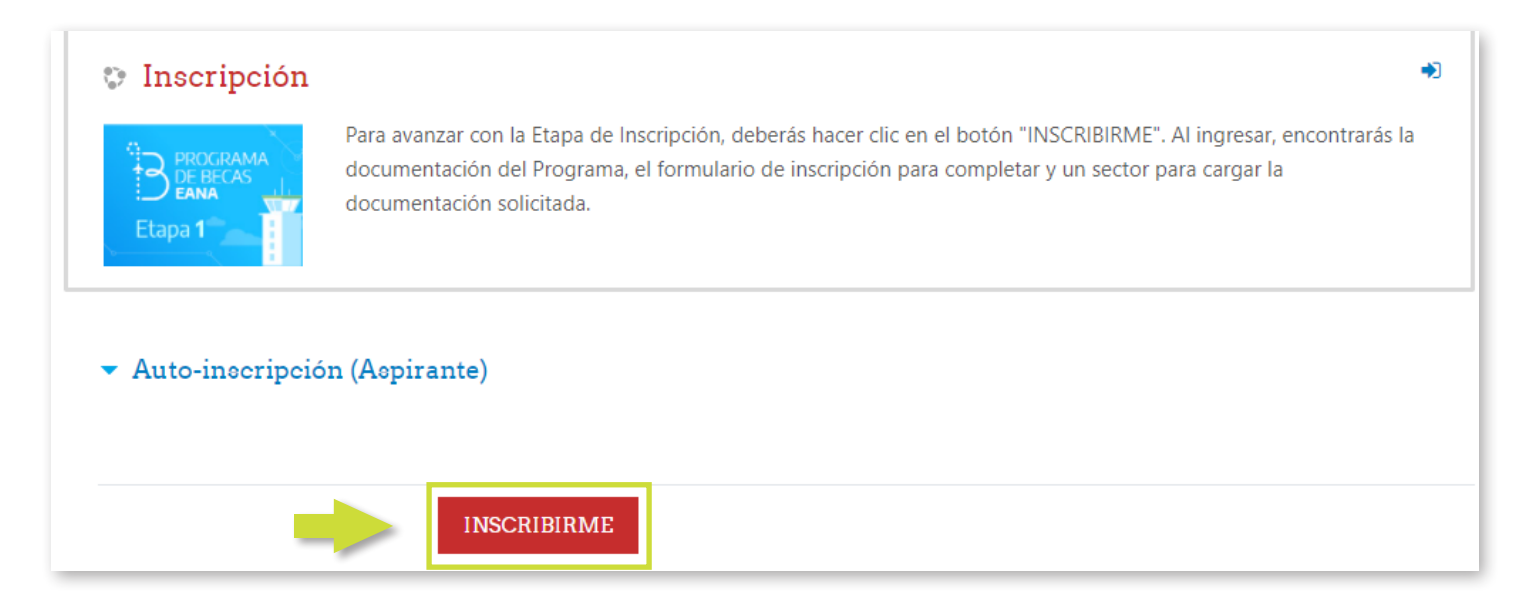

#### Confirmación de auto-registración en Etapa 1

Este mensaje aparece en la pantalla de la Información de la Etapa Inscripción.

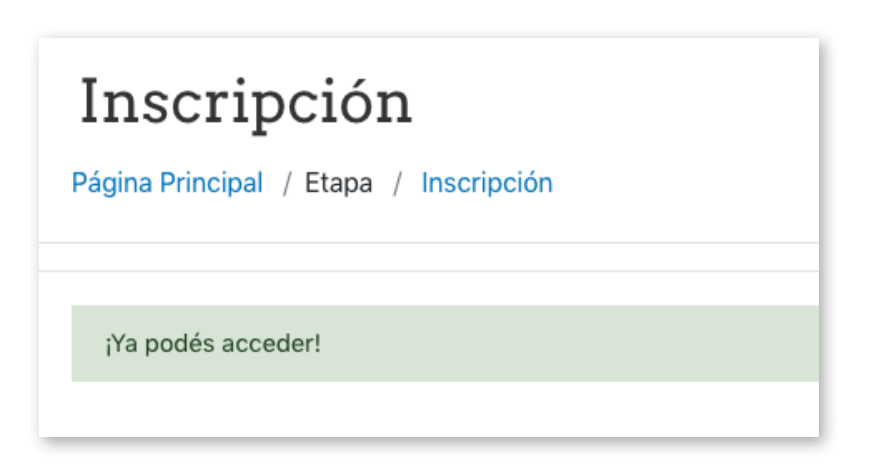

+

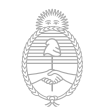

Auto-registración

Inscripción (Etapa 1)

## Mail de confirmación de auto-registración

| Bienvenida/o a la Etapa de Inscripción       Respuision         Sono contestar a este correo (vía Programa de Becas EANA) <noreply@eana.com.ar>       Respuision         Imiércoles, 07 de julio de 2021 12:34:48       Respuision</noreply@eana.com.ar>                                                                                                    | nonder Trasladar | Html Text | Imprimir | <b>D</b><br>Eliminare | : |
|----------------------------------------------------------------------------------------------------|------------------|-----------|----------|-----------------------|---|
| ¡Hola!                                                                                                    |                  |           |          |                       |   |
| Bienvenida/o al Programa de Becas EANA - Segunda Edición.                                                                                                    |                  |           |          |                       |   |
| En EANA promovemos una cultura inclusiva y diversa, basada en el respeto y en la igualdad de oportunidades, valorando los<br>diferentes aportes de las personas sin importar su condición, religión, etnia, nacionalidad, género, identidad o expresión de<br>género,<br>orientación sexual, edad o discapacidad. Queremos construir una EANA más justa, inclusiva y con equidad. ¡Gracias por tu<br>interés!                    |                  |           |          |                       |   |
| Requisitos Excluyentes:                                                                                                    |                  |           |          |                       |   |
| <ul> <li>Ser argentino/a nativo/a, naturalizado/a o por opción</li> <li>Tener entre 19 y 30 años de edad</li> <li>Residir en Comodoro Rivadavia o alrededores</li> <li>Contar con Secundario completo</li> <li>Contar con nivel de inglés mínimo: intermedio</li> <li>Contar con Certificado de Antecedentes Penales cuya antigüedad no supere los 3 (tres) meses.</li> <li>¡Saludos!</li> <li>Programa de Becas EANA</li> </ul> |                  |           |          |                       |   |

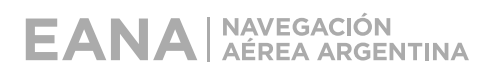

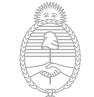

Auto-registración

Inscripción (Etapa 1)

#### Información General de la Etapa Inscripción

En esta sección encontrarás toda la información necesaria.

| In | Información General                                          |  |
|----|--------------------------------------------------------------|--|
|    | INSCRIPCIÓN INICIAL                                          |  |
|    | 📄 Consultá aquí la Información General del Programa de Becas |  |
|    | Entrando a esta sección vas a encontrar:                     |  |
|    | ≻ Instructivo para Alta de Usuario/a e Inscripción           |  |
|    | ➤ Bases y Condiciones                                        |  |
|    | ≻ Etapas del Programa de Becas EANA                          |  |
|    | ≻ Temario de las Evaluaciones - Etapa 2                      |  |

#### Formulario de Inscripción

En esta sección completarás el Formulario de Inscripción.

#### 1 - Completá tus datos

📢 Formulario de Inscripción

D

#### Tené en cuenta que:

+

→ La casilla ubicada en el margen derecho de cada Etapa, aparecerá con un tilde celeste, cuando hayas completado correctamente todos los campos requeridos.

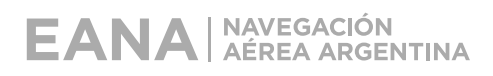

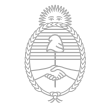

Auto-registración

Inscripción (Etapa 1)

#### Documentación respaldatoria

Es muy importante que adjuntes toda la documentación solicitada.

2 - Subí tu documentación 🔔 Documentación respaldatoria AVISO: Revisá que el documento esté completo antes de enviarlo (No hay posibilidad de modificarlo después) **REQUISITOS DEL ARCHIVO A SUBIR:** Deberás subir un ÚNICO ARCHIVO con formato PDF (podés consultar cómo hacerlo LINKacá) > Nombre del archivo: DNI-Apellido-Nombre.pdf (ejemplo: "33222111-Perez-Maria.pdf") > El mismo deberá contener la siguiente información: 1. CV actualizado con foto 2. Foto legible del DNI (frente y dorso) 3. Título del secundario y/o Analítico. Por favor, tené en cuenta que: Antes del 2010: Si tu título secundario fue emitido antes del 1º de enero del 2010, es necesario que esté legalizado por el Ministerio del Interior. Más info A partir del 2010: Si tu título secundario fue emitido a partir del 1° de enero de 2010, solo requerirá la firma de la autoridad educativa provincial competente. Más info 4. Certificado de Antecedentes Penales cuya antigüedad no supere los 3 (tres) meses. Podés tramitarlo aquí 5. Si contás con el Certificado Médico Aeronáutico (CMA), incorporalo al final del documento Podés consultar un ejemplo acá

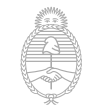

Auto-registración

Inscripción (Etapa 1)

## Confirmación de finalización

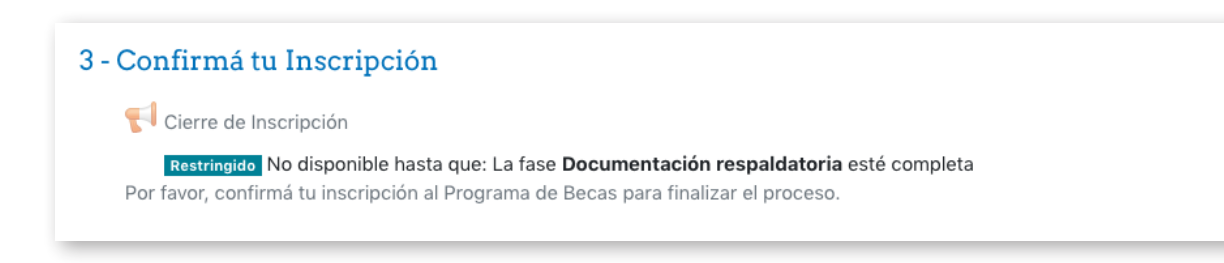

**Finalización:** Al hacer clic en el último botón CONTINUAR, se vuelve a la pantalla inicial de la Etapa Inscripción, donde aparecen las 3 casillas de actividades marcadas como completadas.

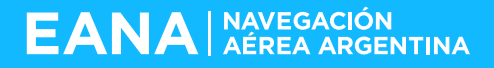

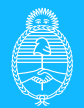

Ministerio de Transporte Argentina

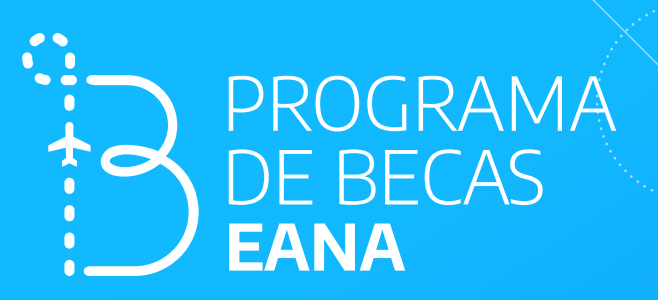

# ¡Muchas gracias!